# Site Creator User's Guide

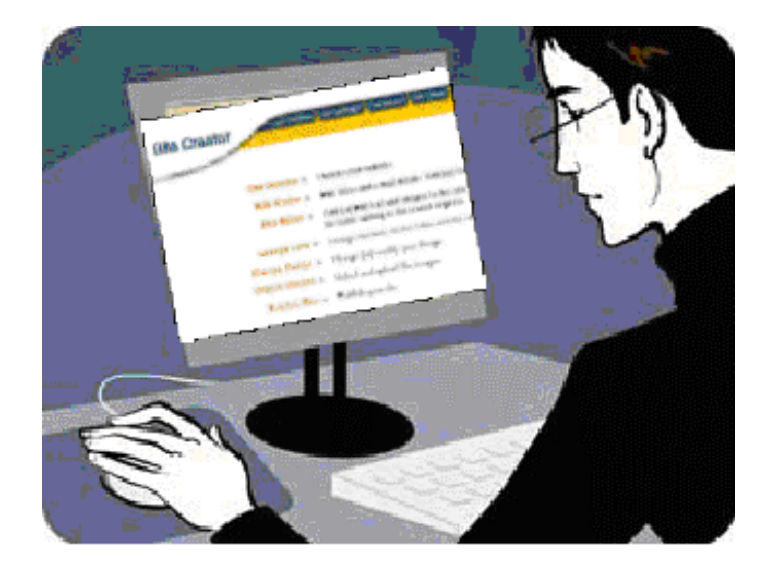

Version 1.0

National Rural Telecommunications Cooperative 2121 Cooperative Way Herndon, VA 20171

#### COPYRIGHT

Copyright © 2003 by the National Rural Telecommunications Cooperative. All rights reserved.

Author: Mina Mounkhaty

Information in this document is subject to change without notice. No part of this material may be reproduced without the written permission of the National Rural Telecommunications Cooperative.

National Rural Telecommunications Cooperative 2121 Cooperative Way Herndon, VA 20171 U.S.A.

#### TRADEMARKS

NRTC and TrueBand are registered trademarks of the National Rural Telecommunications Cooperative. All other brands and product names referred to in this manual are the trademarks of their respective holders.

# TABLE OF CONTENTS

| INTRODUCTION                         | 4        |
|--------------------------------------|----------|
| MODULE 1 – Site Manager              | 5        |
| Overview                             | 5        |
| Site Creator Log In                  | 5        |
| Features of Site Manager             | 6        |
| MODULE 2 – Site Preview              | 7        |
| Overview                             | 7        |
| Preview Your Web Site                | 7        |
| MODULE 3 – Edit Master               | ,        |
| Overview                             | 8        |
| Enter Company Name Slogan and E-mail | 8        |
| Add a Page                           | 10       |
| Delete a Page                        | 12       |
| Using the Online Help                | 14       |
| MODULE 4 – Site Editor               | 15       |
| Overview                             | 15       |
| Choose a Page Layout                 | 15       |
| Enter Meta Tags                      | 18       |
| Enter Paragraph Title and Text       | 19       |
| Adding Images and Cantions           | 20       |
| Adding Forms                         |          |
| Feedback Form                        | 23       |
| Customizable Form                    | 25       |
| MODULE 5 – Change Font               | 25       |
| Overview                             |          |
| Changing Fonts                       |          |
| MODULE 6 – Change Design             | 20       |
| Overview                             | 27       |
| Change or Modify Design              | 27       |
| MODULE 7 – Import Images             | 27       |
| Overview                             | 32       |
| Importing Image Files                | 32       |
| Delating Image Files                 | 32       |
| MODULE 8 – Dublish Site              | 34       |
| NODULE 8 – Fuolish Site              | 55       |
| Dublishing Vour Site                 | 33       |
| ruunsing ruu site                    | 33<br>26 |
| MUDULE 9 - HIML BASICS               | 30       |
|                                      | 30       |
| HIML Code Samples                    | 30       |
| Line Break                           | 36       |
| Formatting Fonts                     | 37       |
| Hyperlinks                           | 38       |

# INTRODUCTION

Welcome to Site Creator, an online tool for building your Web site. Site Creator offers various design and layout templates to help you create Web pages quickly and easily. No design or programming skills are required. You can build up to ten pages and have a professional or playful Web site published within minutes.

This user guide contains step-by-step instructions for creating your Web pages and having your site published on the World Wide Web. The primary steps in the process are numbered. Within each step, substeps are indicated with bullets. To get started, refer to the modules below:

- Module 1 Site Manager. Introduces the many features of Site Creator and the tools available within the Site Manager.
- Module 2 Site Preview. Shows how to preview your Web site as you create, edit, or change it.
- Module 3 Edit Master. Explains how to add or delete pages as well as how to edit page elements.
- Module 4 Site Editor. Shows how to select the page layout, add or edit text and images, as well as adding Meta tag information for recognition by search engines.

Module 5 – Change Font. Illustrates the various font styles for titles and text.

Module 6 – Change Design. Displays how to modify or change site design and color scheme.

Module 7 – Import Images. Shows the steps for importing and uploading graphics to your site.

Module 8 – Publish Site. Explains the process of publishing your site to the World Wide Web.

Module 9 – HTML Basics. Provides basic HTML code samples to format your Web pages.

# **MODULE 1 – Site Manager**

#### **Overview**

This module introduces you to the Site Manager and many of the features available within Site Creator. To start building your site, login to the Site Manager.

Site Creator is not browser specific. Examples used within this guide display Microsoft's Internet Explorer or Netscape, as they are the most commonly used browser applications.

#### Site Creator Log In

- 1. Launch your Internet browser.
- 2. Type in your Site Creator URL in the Address field.
- 3. The *Registered Users* screen appears.
  - Enter your *Login*.
  - Enter your *Password*.
  - ► Click *Go*.

| Address 🙆 http://sitecreator.trueband.net | Enter your Site Creator URL here. | →  ∂ |
|-------------------------------------------|-----------------------------------|------|
| Registered Users v                        |                                   | -    |
|                                           |                                   |      |
|                                           | Login                             |      |
|                                           | Password                          |      |
|                                           |                                   |      |
|                                           |                                   |      |

Site Creator Log In Screen

#### **Features of Site Manager**

Once in Site Creator, you will see the Site Manager screen. The Site Manager is the main menu of tools available for creating and modifying your site content. These tools include:

- Site Preview quickly preview the edits and changes made to your site.
- Edit Master edit your company name, slogan, e-mail, or page links information.
- Site Editor choose your page layout, customize forms, enter text, import images, as well as enter Meta tag information for search engine rankings.
- Change Font select from predefined font styles or make changes to your site text.
- Change Design select or modify your site design and color scheme.
- Import Images browse, select and upload the graphic images for your site.
- **Publish Site** publish your site to the World Wide Web.
- **Online Help** provides additional information for: Edit Master, Site Editor, Change Font, and Import Images tools.

To create your content, click on the titles within Site Manager. Work from the top of the list down (i.e. Site Preview through Publish Site). Once you have created a page, you select the tools you need to modify your content.

To logout of Site Creator, click on the *Logout* button.

| ite Creator   | eview Site Manager Edit Master Site Editor Change Font Change Design Import Images                                                              |        |
|---------------|----------------------------------------------------------------------------------------------------|--------|
|               |                                                                                                    | Logout |
| Site Preview  | Preview your website.                                                                                                    |        |
| Edit Master   | Edit Titles and e-mail details. Add (or) Delete pages and name links for the site.                                                              |        |
| Site Editor   | Add (or) Edit text and images to the site. Choose/change the Page layout. Add Meta tag information<br>for better ranking in the search engines. |        |
| Change Font   | Change the fonts for the Titles and the site content.                                                                                           |        |
| Change Design | Change (or) modify your design.                                                                                                    |        |
| Import Images | Select and upload the images.                                                                                                    |        |
| Publish Site  | Publish your site.                                                                                                    |        |

Site Creator - Site Manager

# **MODULE 2 – Site Preview**

#### **Overview**

This module illustrates how you can use the Site Preview tool to quickly view your site as you make edits or changes to the content. By clicking on the Site Preview link from the Site Manager, your browser will open a new window to display your current Web site. As build your site and add pages, you can toggle back and forth between the Site Manager and the Site Preview window to view your work.

#### **Preview Your Web Site**

1. From the Site Manager main menu, click on *Site Preview*.

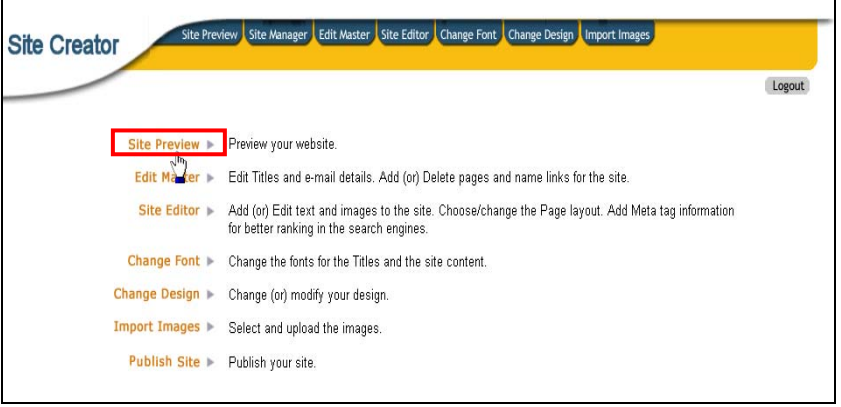

Site Manager Main Menu - Site Preview

2. A window will open, displaying your current Web site.

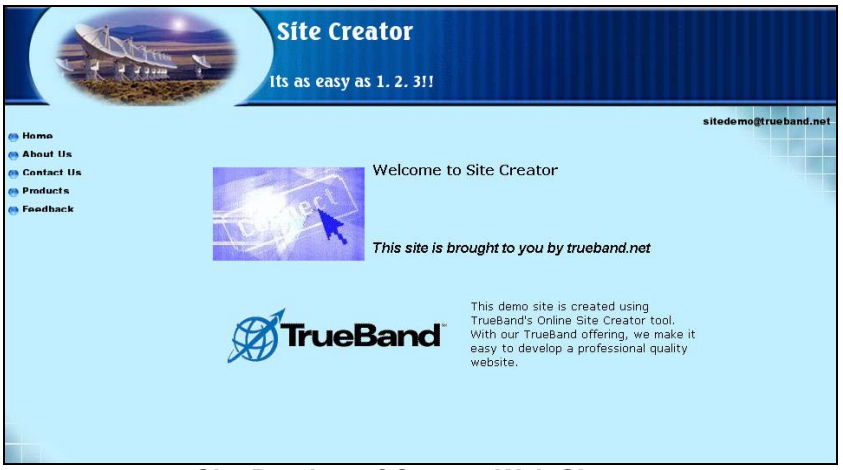

Site Preview of Current Web Site

#### **Overview**

Within this module, you will be able to do the following:

- Enter your company name, slogan and e-mail address.
- Add or delete pages and name links for your Web site.

#### **Enter Company Name, Slogan and E-mail**

1. From the Site Manager main menu, click on *Edit Master*.

| Site Creator    | view Site Manager Edit Master Site Editor Change Font Change Design Import Images                                                               |        |
|-----------------|----------------------------------------------------------------------------------------------------|--------|
|                 |                                                                                                    | Logout |
| Site Preview 🕨  | Preview your website.                                                                                                    |        |
| Edit Master 🕨   | Edit Titles and e-mail details. Add (or) Delete pages and name links for the site.                                                              |        |
| Site ditor 🕨    | Add (or) Edit text and images to the site. Choose/change the Page layout. Add Meta tag information<br>for better ranking in the search engines. |        |
| Change Font 🕨   | Change the fonts for the Titles and the site content.                                                                                           |        |
| Change Design 🕨 | Change (or) modify your design.                                                                                                    |        |
| Import Images 🕨 | Select and upload the images.                                                                                                    |        |
| Publish Site 🕨  | Publish your site.                                                                                                    |        |

Site Manager Main Menu – Edit Master

| Edit Master 🔻                                                                                                    | nelp<br>??                                                                                                    | Logout                                                                           |                            |
|----------------------------------------------------------------------------------------------------|----------------------------------------------------------------------------------------------------|----------------------------------------------------------------------------------|----------------------------|
| Your Company Name<br>(or) Main Title for your site *<br>Your subTitle (or) Company Slogan<br>Its as easy as 1.<br>Email *<br>istedemo@truel<br>Home Home Home (<br>Page 2 Name Page 1<br>Page 2 Name Page 1<br>Page 3 Name Page 2<br>Page 3 Name Page 2<br>Ether type in the desired page name using the fields on the left or click on a sugg<br>use the "<<" arrow buttons to assign the name to your par<br>Delete Page Add a Page<br>Submit<br>Click on the Submit button to Update the changes | very or<br>2. 31<br>band ne<br>steed page title below a<br>ge.<br>5 pages only. If you was<br>ng the <u>Change Design</u> t | Enter your<br>company nar<br>site title, a sle<br>or subtitle, a<br>your contact | ne o<br>ogan<br>nd<br>e-ma |

2. The *Edit Master* screen appears.

- ► In the *Your Company Name* field, enter your company name or the main title for your site. Your company name or main title will appear on all your Web pages.
- Enter *Your SubTitle or Company Slogan* in the text box provided. If you do not have a company slogan, you can use this text box to display other information you need to provide on all pages of your site.
- Enter contact information in the *Email* field. The contact e-mail address will be displayed on all your Web pages.

## Add a Page

1. From the Edit Master screen, click *Add a Page*.

| Edit Master                                                                                                    | pelp                                        |
|----------------------------------------------------------------------------------------------------|---------------------------------------------|
|                                                                                                    |                                             |
| Your Company Name<br>(or) Main Title for your site *                                                                                                    |                                             |
| Your SubTitle (or) Company Slogan Its as easy as 1. 2. 3!!                                                                                                    |                                             |
| Email * sitedemo@trueband.ne                                                                                                    |                                             |
| Home Home <<                                                                                                    |                                             |
| Page 2 Name About Us About Us Awards                                                                                                    |                                             |
| Page 3 Name Contact Us      Clients<br>Company                                                                                                    |                                             |
| Page 4 Name Products      Contact Us       Disclaimer                                                                                                    |                                             |
| 🗖 Page 5 Name Feedback                                                                                                    |                                             |
| Either type in the desired page name using the fields on the left or click on a suggested page.<br>use the "<<" arrow buttons to assign the name to your page.                              | ge title below and                          |
| Delete Page Add a Page                                                                                                    |                                             |
| Submit                                                                                                    |                                             |
| Click on the Submit button to Update the changes                                                                                                    |                                             |
| **If your design contains Horizontal navigations, then you can have maximum of 5 pages<br>to add more pages please choose a design which contains vertical navigations by using th<br>tool. | only. If you want<br>e <u>Change Design</u> |

Edit Master – Add a Page

2. A new *Name* field for your page will appear. In this example, Page 6 is added. You may type in your page name in the text field or click on a predefined page title and use the "<<" arrow button to assign that name to your page. All the page names will appear as navigational links for your site.

| Edit Master                                                                                                    | pelp                                        |         |  |  |
|----------------------------------------------------------------------------------------------------|---------------------------------------------|---------|--|--|
|                                                                                                    |                                             |         |  |  |
| Your Company Name<br>(or) Main Title for your site *         Site Creator           Your SubTitle (or) Company Slogan         Its as easy as 1.2.3!!                                        |                                             |         |  |  |
| Email * sitedemo@trueband.ne                                                                                                    |                                             |         |  |  |
| Home Home <<                                                                                                    |                                             |         |  |  |
| 🗖 Page 2 Name About Us 🔨 About Us                                                                                                    | Either type in<br>page name or              | the     |  |  |
| Page 3 Name Contact Us                                                                                                    | select from the                             | e<br>on |  |  |
| Page 4 Name Products Company Contact Us                                                                                                    | the << button                               | to      |  |  |
| Page 5 Name Feedback                                                                                                    | assign the har<br>to your page.             | me      |  |  |
| 🗖 Page 6 Name Page name 🔺 <                                                                                                    |                                             |         |  |  |
| Either type in the desired page name using the fields on the left or click on a suggested pa<br>use the "<<" arrow buttons to assign the name to your page.                                 | ge title below and                          |         |  |  |
| Delete Page Add a Page                                                                                                    |                                             |         |  |  |
| Submit                                                                                                    |                                             |         |  |  |
| Click on the Submit button to Update the changes                                                                                                    |                                             |         |  |  |
| **If your design contains Horizontal navigations, then you can have maximum of 5 pages<br>to add more pages please choose a design which contains vertical navigations by using th<br>tool. | only. If you want<br>e <u>Change Design</u> |         |  |  |

Edit Master – Entering a Page Name

3. Once you have added all the pages and entered the page names, click *Submit* to update your site.

Please Note: If your design contains horizontal navigations, you have a maximum of five pages available for your Web site. If you want more than five pages, you will need to select a design with vertical navigations. (Refer to Module 6 for instructions on selecting designs.)

## Delete a Page

1. To delete a page, select the check box next to the page number and click *Delete Page*. In this example, Page 6 is being deleted.

| Edit Master 🗸                                                                                                    | pelp            |  |  |  |  |
|----------------------------------------------------------------------------------------------------|-----------------|--|--|--|--|
|                                                                                                    |                 |  |  |  |  |
| Your Company Name<br>(or) Main Title for your site *                                                                                                    |                 |  |  |  |  |
| Your SubTitle (or) Company Slogan Its as easy as 1, 2, 3!!                                                                                                    |                 |  |  |  |  |
| Email * sitedemo@trueband.ne                                                                                                    |                 |  |  |  |  |
| Home Home <<                                                                                                    |                 |  |  |  |  |
| Page 2 Name About Us About Us                                                                                                    |                 |  |  |  |  |
| Page 3 Name Contact Us Awards Clients                                                                                                    |                 |  |  |  |  |
| Page 4 Name Products Company<br>Contact Us                                                                                                    |                 |  |  |  |  |
| Page 5 Name Feedback                                                                                                    |                 |  |  |  |  |
| Page 6 Name Page name                                                                                                    |                 |  |  |  |  |
| Either type in the desired page name using the fields on the left or click on a suggested page<br>use the "< <b>C"</b> arrow buttons to assign the name to your page.                                                               | title below and |  |  |  |  |
| Delete Page Add a Page                                                                                                    |                 |  |  |  |  |
| Submit                                                                                                    |                 |  |  |  |  |
| Click on the Submit button to Update the changes                                                                                                    |                 |  |  |  |  |
| **If your design contains Horizontal navigations, then you can have maximum of 5 pages only. If you want<br>to add more pages please choose a design which contains vertical navigations by using the <u>Change Design</u><br>tool. |                 |  |  |  |  |

Edit Master – Delete Page

2. A message window will appear asking "*Are you sure you want to delete the page(s)?*" Click *OK* to delete the page.

| Edit Master 🗸                                                                                                    | pelp            |  |  |  |
|----------------------------------------------------------------------------------------------------|-----------------|--|--|--|
|                                                                                                    |                 |  |  |  |
| Your Company Name<br>(or) Main Title for your site *                                                                                                    |                 |  |  |  |
| Your SubTitle (or) Company Slogan  Its as easy as 1, 2, 3!!                                                                                                    |                 |  |  |  |
| Email *  sitedemo@trueband.ne                                                                                                    |                 |  |  |  |
| Home [Home ] S<br>Page<br>Page<br>Page<br>Page<br>Page<br>Page<br>Page<br>Name Page name<br>Page name<br>Page name<br>Page name<br>Page name<br>Page name                                                                                                    | title below and |  |  |  |
| use the "<<" arrow buttons to assign the name to your page.                                                                                                    |                 |  |  |  |
| Submit<br>Click on the Submit button to Update the changes<br>***If your design contains Horizontal navigations, then you can have maximum of 5 pages only. If you want<br>to add more pages please choose a design which contains vertical navigations by using the <u>Change Design</u><br>tool. |                 |  |  |  |
| Edit Master – Deleting the Page(s)                                                                                                    |                 |  |  |  |

3. A listing of your current Web pages appears. Click *Submit* to update your changes.

| Edit Master v                                                                                                    | pelp |  |  |  |  |
|----------------------------------------------------------------------------------------------------|------|--|--|--|--|
|                                                                                                    |      |  |  |  |  |
| Your Company Name<br>(or) Main Title for your site *                                                                                                    |      |  |  |  |  |
| Your SubTitle (or) Company Slogan   Its as easy as 1. 2. 3!!<br>Email *   sitedemo@trueband.ne                                                                                                    |      |  |  |  |  |
| Home Home <<                                                                                                    |      |  |  |  |  |
| Page 2 Name About Us                                                                                                    |      |  |  |  |  |
| Page 3 Name Contact Us Clients<br>Company                                                                                                    |      |  |  |  |  |
| Page 4 Name Products Contact Us Disclaimer                                                                                                    |      |  |  |  |  |
| 🗖 Page 5 Name Feedback 🧭                                                                                                    |      |  |  |  |  |
| Either type in the desired page name using the fields on the left or click on a suggested page title below and use the "<<" arrow buttons to assign the name to your page.                                                          |      |  |  |  |  |
| Delete Page Add a Page                                                                                                    |      |  |  |  |  |
| Submit<br>Click on the Subn it button to Update the changes                                                                                                    |      |  |  |  |  |
| **If your design contains Horizontal navigations, then you can have maximum of 5 pages only. If you want<br>to add more pages please choose a design which contains vertical navigations by using the <u>Change Design</u><br>tool. |      |  |  |  |  |
| Edit Master – Update Changes                                                                                                    |      |  |  |  |  |

## Using the Online Help

- From the *Edit Master* screen, click on the icon.
   A Help window appears with additional information pertaining to Edit Master.

| Edit Master 🔻                                               |                                                                          | pele                                                                                                    | Online Help |
|-------------------------------------------------------------|--------------------------------------------------------------------------|----------------------------------------------------------------------------------------------------|-------------|
|                                                             | Your Co                                                                  | Help - Microsoft Internet Explorer                                                                                                    |             |
| Ya                                                          | our SubTitle (or) Cor                                                    | Edit Master can be used to edit the company name and the slogan columns.                                                                                                    |             |
| □ Pag<br>□ Pag<br>□ Pag                                     | Home Home<br>ge 2 Name About U<br>ge 3 Name Contact<br>ge 4 Name Product | Enter Company Name :<br>You can enter the name of the company in the<br>text box. Please note that the number of<br>characters, which can be entered into the text<br>box, is displayed below the text box. This<br>column is a mandatory column and hence you<br>won't be allowed to leave this column blank. If<br>you don't want to display the company name. |             |
| Either type in the desired nac                              | ge 5 Name Feedba                                                         | you can give any other main title you want to give in the website.                                                                                                    |             |
| use th                                                      | he "<<" arrow butto                                                      | Enter Slogan(Optional) :<br>You can enter the slogan in the text box. If you<br>don't have the slogan for the company you can<br>use this text box for displaying the phone<br>number (or) any other information you need to<br>provide on all pages of the website. Please note                                                                                 |             |
| **If your design contains Ho<br>to add more pages please ch | vrizontal navigation:<br>hoose a design whice                            | that the number of characters, which can be<br>entered into the text box, is displayed below the<br>text hox.                                                                                                    | -           |

Edit Master – Online Help

# **MODULE 4 – Site Editor**

#### **Overview**

Within this module you will learn how to:

- 1. Choose or change the layout for your Web page.
- 2. Enter Meta tag keywords for search engine ranking.
- 3. Enter paragraph title and text.
- 4. Add images and captions to your page.
- 5. Add or customize forms for your site.

### **Choose a Page Layout**

1. From the Site Manager screen, click *Site Editor*.

| Site Creator    | view Site Manager Edit Master Site Editor Change Font Change Design Import Images                                                               |        |
|-----------------|----------------------------------------------------------------------------------------------------|--------|
|                 |                                                                                                    | Logout |
| Site Preview >  | Preview your website.                                                                                                    |        |
| Edit Master 🕨   | Edit Titles and e-mail details. Add (or) Delete pages and name links for the site.                                                              |        |
| Site Editor 🕨   | Add (or) Edit text and images to the site. Choose/change the Page layout. Add Meta tag information<br>for better ranking in the search engines. |        |
| Change Font     | Change the fonts for the Titles and the site content.                                                                                           |        |
| Change Design 🕨 | Change (or) modify your design.                                                                                                    |        |
| Import Images > | Select and upload the images.                                                                                                    |        |
| Publish Site >  | Publish your site.                                                                                                    |        |

Site Manager Main Menu – Site Editor

2. A Site Editor screen appears displaying the Links listing for all current Web pages. Please Note: The example below shows three pages already created. If you are creating a brand new site, only the Home page link will be displayed.

| Links      |          |          |
|------------|----------|----------|
| ▶ Home     | < Edit > | < View > |
| About Us   | < Edit > | < View > |
| Contact Us | < Edit > | < View > |

Site Editor – Links Listing

3. You have the option of selecting *Edit* or *View* for each page link. For this example, we will edit the *Home* page to select the page layout. Click *Edit* for the *Home* page link.

| Links      |          |          |
|------------|----------|----------|
| ▶ Home     | < Edit > | < View > |
| About Us   | < Edit > | < View > |
| Contact Us | < Edit > | < View > |

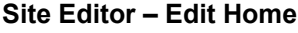

| urrent Layout |   |
|---------------|---|
|               |   |
|               |   |
|               |   |
|               | • |

4. The *Page Editor* screen appears. To choose your page layout, click on the **line** icon.

Please Note: For editing purposes, this icon displays the current layout. You will need to select Change Layout to choose a new page layout. When a new page layout is selected, it will overwrite your previous layout and you will lose the text and image associated with that layout.

| Page Editor V                                                            | pelp<br>?                                                                                                    |
|--------------------------------------------------------------------------|----------------------------------------------------------------------------------------------------|
|                                                                          | Home                                                                                                    |
| Current Layout                                                           | Steps to follow<br>1.Select the Page Layout<br>(Please note you will lose the text, if you select the<br>Page layout after typing the text.)<br>2.Enter the Title for Paragraph<br>3.Enter the Text for Paragraph<br>4.Select (or) Import Images<br>5.Give a Caption for the Image (Optional) |
| Note: The following two inputs (De<br>and will not appear within the web | scription & Keywords) are meant for search engines page or affect the look & feel.                                                                                                    |
| Enter Page Descript<br>(Around 200 charact                               | tion:                                                                                                    |
| Enter Keywo<br>(Around 1,000 charact<br>Words to be seperated by comn    | erds:<br>ters.<br>nas)                                                                                                    |

Page Editor - Home

5. A window appears with the notification, "You may lose the contents in this page if you are changing this layout". Click OK.

|                                                                                         |                                                                                                    | 6                                                                                                    |
|-----------------------------------------------------------------------------------------|----------------------------------------------------------------------------------------------------|----------------------------------------------------------------------------------------------------|
|                                                                                         | Home                                                                                                    |                                                                                                    |
| Note: The follo<br>and will not ap<br>Enter Page<br>(Around 20<br>Words to be seperated | Steps to follow       1.Select the P       (Please not)       Internet Explorer       You may lose the contents in this page if yo       OK       Cancel       Description:       0 characters)       er Keywords:       0 characters.       by commas) | w         rage Layout         e you will lose the text, if you select the         ou are changing this layout .         al) |
| Enter Title for<br>Enter Text for                                                       | Paragraph 1:                                                                                                    |                                                                                                    |

Page Editor - Change Layout

6. The *Choose Layout* screen appears. Click on the thumbnail to select the layout for your page.

| Choose Layout V | pelp                 |
|-----------------|----------------------|
|                 | Customizable<br>Form |
|                 | FeedBack<br>Form     |
|                 |                      |

Choose Layout

#### **Enter Meta Tags**

Once you have selected the layout, you can add Meta tags to your Web page to increase your site ranking in some search engines. A Meta tag is a description or keyword identifying your site content to search engines. Meta tags are hidden instructions for search engines and do not appear on your Web page. Adding Meta tags can bring your site to the top of a search engine listing and draw in prospective Internet searchers.

- 1. From the *Page Editor*, type in your *Page Description* in the text box provided.
- 2. Type in the *Keywords* in the text box provided.

| Page Editor v                                                                                                    | 1                                                                                                    | elp                     |                                 |
|----------------------------------------------------------------------------------------------------|----------------------------------------------------------------------------------------------------|-------------------------|---------------------------------|
|                                                                                                    | Home                                                                                                    |                         |                                 |
| Current Layout         Image: Change Layout         Note: The following two inputs (Descond)         and will not appear within the web part | Steps to follow<br>1.Select the Page Layout<br>(Please note you will lose the text, if you se<br>Page layout after typing the text.)<br>2.Enter the Title for Paragraph<br>3.Enter the Text for Paragraph<br>4.Select (or) Import Images<br>5.Give a Caption for the Image (Optional)<br>fiption & Keywords) are meant for search engines<br>ne or affect the look & feel | elect the               |                                 |
| Enter Page Description<br>(Around 200 character:<br>Enter Keyword<br>(Around 1 000 character                                                 | Demonstration site for Site<br>Creator application.                                                                                                    | Enter<br>descr<br>keywo | Meta tag<br>iption and<br>ords. |
| Words to be seperated by comma:                                                                                                    |                                                                                                    |                         |                                 |

Meta Tag – Description and Keywords

Clicking on the kind icon will open a window with additional information pertaining to Meta tags.

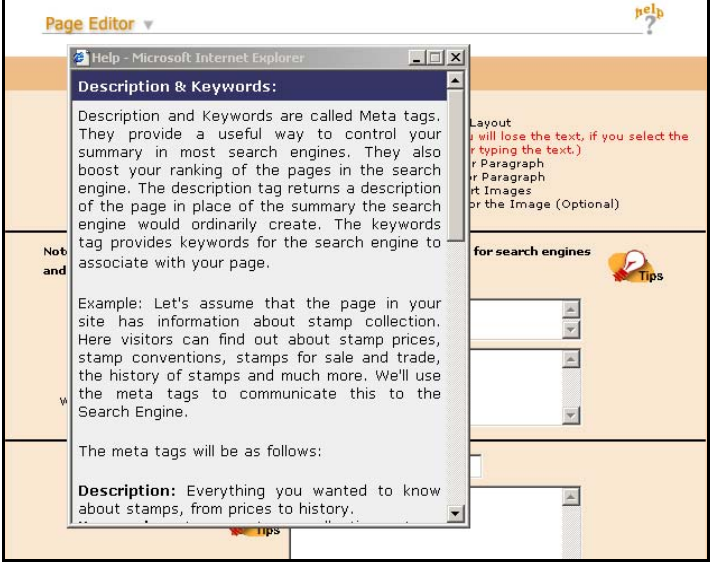

Meta Tag Tips

#### **Enter Paragraph Title and Text**

Now that you have selected the page layout and entered Meta tags, you can add paragraph titles and text to your Web page. The number of paragraphs displayed on a page depends on the layout chosen. You have the option of typing directly in the text box for each paragraph title and text or include HTML code for special formatting. For basic HTML code samples, refer to Module 9 – HTML Basics.

| Enter Title for Paragraph 2:<br>Enter Text for Paragraph 2: | Welcome to Site Creator<br><br><br><br><br><ul><br/><b<<i><font <br="" face="ARIAL">SIZE="3"&gt;This site is brought</font></b<<i></ul>                                                    | Enter the<br>paragraph title<br>and text in the<br>text box. |
|-------------------------------------------------------------|----------------------------------------------------------------------------------------------------|--------------------------------------------------------------|
|                                                             | to you by trueband.net<br>                                                                                                    | /                                                            |
| Select Image 2:                                             | Connect-blue.jpg 📃 Import Im                                                                                                    | nages                                                        |
| Enter Caption for Image 2:                                  |                                                                                                    |                                                              |
| Enter Title for Paragraph 3:                                |                                                                                                    |                                                              |
| Enter Text for Paragraph 3:                                 | <p>This demo site is created<br/>using TrueBand's Online Site<br/>Creator tool. With our<br/>TrueBand offering, we make it<br/>easy to develop a<br/>professional quality<br/>website.</p> |                                                              |
| Select Image 3:                                             | TBhorz.gif Import im                                                                                                    | lages                                                        |
| Enter Caption for Image 3:                                  |                                                                                                    |                                                              |
|                                                             | Submit                                                                                                    |                                                              |

Paragraph Title and Text

Clicking on the kiew icon will open a window of paragraph and text formatting tips.

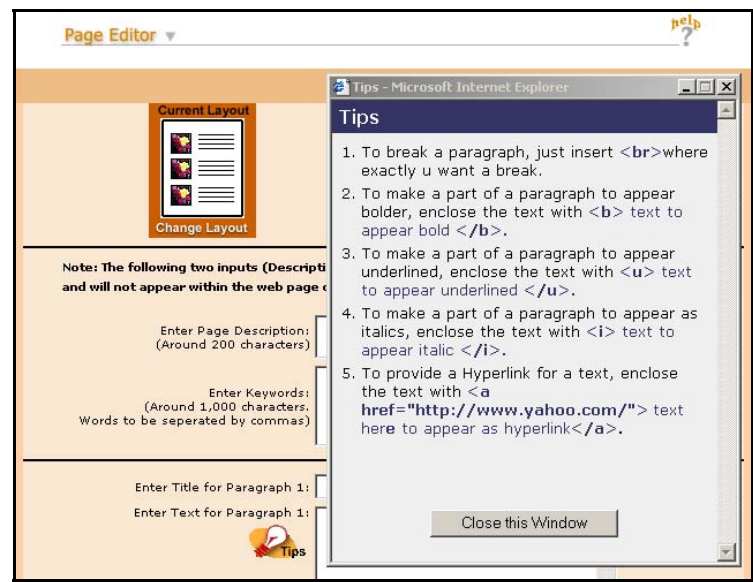

**Tips – Formatting Paragraph Title and Text** 

## **Adding Images and Captions**

In addition to paragraph title and text, Site Creator allows you to incorporate static or animated GIF and JPEG image formats to your site. For optimal viewing, it is recommended that you use images a minimum resolution of 72 dpi (dot per inch) and a file size less than 1 MB. Many graphics editing software such as PhotoShop or Paint Shop allow you to customize image size and resolution settings. Reducing the physical size of the image allows the image to load more quickly.

For this example, we will assume this is your first time incorporating images to your site. You may not have any image files to select from so you will need to import images. To add images to a Web page, follow these steps:

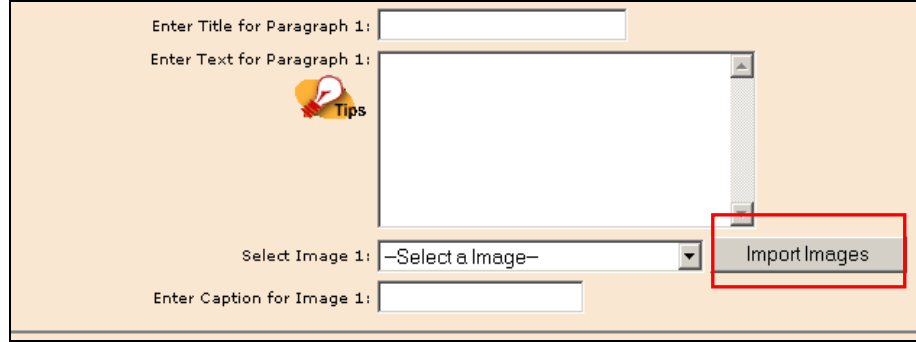

1. From the Page Editor screen, click *Import Images*.

Page Editor – Import Images

2. The *Import Images* screen appears. Click *Browse*.

| Available images<br>Delete Image<br>Import Images of your choice from your computer : |  |
|---------------------------------------------------------------------------------------|--|
| Upload Image Go Back                                                                  |  |

Import Images – Browse for Image File

3. Locate your image files and select the image to import.

| Import Imag                                                  | es v                                                                                                    |                                                                                                    | pelp?  |
|--------------------------------------------------------------|----------------------------------------------------------------------------------------------------|----------------------------------------------------------------------------------------------------|--------|
| Choose file                                                  | Available images                                                                                                    |                                                                                                    | 21 ×   |
| Look in:                                                     | 🔁 Graphics                                                                                                    | · ← 🗈 💣 III•                                                                                                    |        |
| History<br>History<br>Desktop<br>My Documents<br>My Computer | <ul> <li>AnimatedGif-Cellphone</li> <li>AtDomain</li> <li>AtDomain</li> <li>At-small</li> <li>Connect</li> <li>Connect-blue</li> <li>DIRECWAY</li> <li>DotCom</li> <li>DTV-Logo</li> <li>GlobalConnection</li> <li>MonitorKeyboard</li> <li>MonitorKeyboard2</li> </ul> | NRTC-7PMS293 Colline RuralAmerica SiteCreator-CoverPage SuperHighway TBstkd TrueBand-ExpandYourReach TrueBandLogo |        |
|                                                              | File name:                                                                                                    | <b>.</b>                                                                                                    | Open   |
| My Network P                                                 | Files of type: All Files (*                                                                                                    | .*)                                                                                                    | Cancel |

Select Image File

4. The path to the image file will be displayed. Click *Upload Image*.

| Import Ir | mag | es 🔻                                           | pelp |
|-----------|-----|------------------------------------------------|------|
|           |     |                                                |      |
|           |     |                                                |      |
|           |     | Available images                               |      |
|           |     | Delete Image                                   |      |
|           |     | H:\Training2003\Trueba<br>Upload Image Go Back |      |
|           |     |                                                |      |

Upload Image

5. Once uploaded, your image file will appear in the *Available Images* window. Click *Go Back* to the Page Editor screen to select your images.

| Import Images V                                                                                             | <sup>pel</sup> p |
|----------------------------------------------------------------------------------------------------|------------------|
|                                                                                                    |                  |
| Available images                                                                                            |                  |
| nrtc003399_50pxls.gif<br>TBhorz.gif<br>RuralAmerica.gif<br>At-small.gif<br>Connect-blue.jpg<br>DTV-Logo.gif |                  |
| Import Images of your choice from your computer :<br>H:\Training2003\Trueba<br>Upload Image Go Back         |                  |
|                                                                                                    |                  |

Available Images

6. From the *Select Image* drop down menu, click on the image file name. The image file will appear in the Select Image box. You may also type in a caption for your image in the *Enter Caption for Image* text box. Click *Submit* to incorporate the image to your page.

| Enter Title for Paragraph 2: | Welcome to Site Creator                                                                                                    |                                  |                      |
|------------------------------|----------------------------------------------------------------------------------------------------|----------------------------------|----------------------|
| Enter Text for Paragraph 2:  | <br><br><br><br><                                                                                                    |                                  |                      |
|                              | to you by trueband.net<br>                                                                                                    | Select y<br>image fi<br>enter vo | our<br>le and<br>our |
| Select Image 2:              | Connect-blue.jpg                                                                                                    | image c                          | aption.              |
| Enter Caption for Image 2:   | Connect Image                                                                                                    |                                  |                      |
| Enter Title for Paragraph 3: |                                                                                                    |                                  |                      |
| Enter Text for Paragraph 3:  | <pre><p>This demo site is created using TrueBand's Online Site Creator tool. With our TrueBand offering, we make it easy to develop a professional quality website.</p></pre> |                                  |                      |
| Select Image 3:              | TBhorz.gif Impor                                                                                                    | t images                         |                      |
| Enter Caption for Image 3:   | TrueBand logo                                                                                                    |                                  |                      |
|                              | Submit                                                                                                    |                                  |                      |

Select Image – Enter Image Caption

#### **Adding Forms**

Within Site Editor, you have the option of adding a feedback or customizable form to your Web page. Follow these steps to add a form to your Web page:

#### Feedback Form

- 1. Refer to Module 3 Edit Master and follow the instructions on how to add a page. Give the page a title such as "Feedback."
- 2. From the *Site Editor* screen, click *Edit* for the link to the Feedback page.

| Links      |          |          |
|------------|----------|----------|
| Home       | < Edit > | < View > |
| About Us   | < Edit > | < View > |
| Contact Us | < Edit > | < View > |
| Products   | < Edit > | < View > |
| Feedback   | < Edit > | < View > |

Site Editor – Edit Feedback Link

3. The Page Editor screen appears. Click Change Layout.

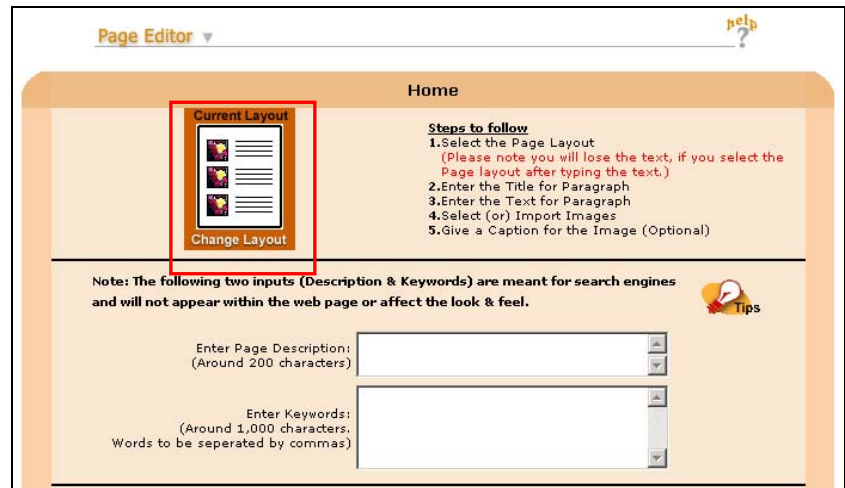

Page Editor – Change Layout

| Choose Layout v |           |            |            | pelp                 |
|-----------------|-----------|------------|------------|----------------------|
|                 |           |            |            | Customizable<br>Form |
|                 |           |            |            | FeedBack<br>Form     |
|                 |           |            |            |                      |
|                 | hoose Lay | /out – Fee | dBack Form |                      |

4. From the *Choose Layout* screen, select *Feedback Form*.

5. Notice the *Current Layout* is now the *Feedback Form*.

|                                    | Feedback                                                                                                    |
|------------------------------------|----------------------------------------------------------------------------------------------------|
| Current Layout<br>FeedBack<br>Form | Steps to follow<br>1. Select the Page Layout<br>(Please note you will lose the text, if you select the<br>Page layout after typing the text.)<br>2. Enter the Title for Paragraph<br>3. Enter the Text for Paragraph<br>4. Select (or) Import Images<br>5. Give a Caption for the Image (Optional) |
| nis is a Ready Made Form w         | hich can be used to get Feedback. This form cannot be edited                                                                                                    |

Page Editor – Feedback Form

6. Your Web page will display a Feedback form with the fields shown below. **Please Note: The Feedback Form cannot be edited. To customize your form, you will need to change the layout to Customizable Form.** 

| Feedback Form                    |               |
|----------------------------------|---------------|
| Name<br>Organisatio<br>Address   | :<br>n :<br>: |
| Country<br>Phone<br>Fax<br>EMail |               |
| Comments                         | Submit Cancel |
| Feedba                           | ck Form       |

#### Customizable Form

1. From the *Choose Layout* screen, select *Customizable Form*.

| Choose Layout V | pelp?                |
|-----------------|----------------------|
|                 | Customizable<br>Form |
|                 | FeedBack<br>Form     |
|                 |                      |

Choose Layout – Customizable Form

2. The *Form Manager* screen appears.

| the treating for yo | ur rorm : j |                  | Cust                                      |
|---------------------|-------------|------------------|-------------------------------------------|
| Field Name          | Field Type  | No of<br>Options | ter<br>Hannen<br>Hannen and<br>Hannen and |
|                     | -select- 💌  |                  | Charac                                    |
|                     | -select- 💌  |                  | Chang                                     |
|                     | -select-    |                  |                                           |
|                     | -select-    |                  |                                           |
|                     | -select- 💌  |                  |                                           |
|                     | -select- 💌  |                  |                                           |
|                     | -select- 💌  |                  |                                           |
|                     | -select- 💌  |                  |                                           |
|                     | -select- 💌  |                  |                                           |
|                     | -select-    |                  |                                           |

Form Manager – Customizable Form

3. Click on the <sup>pel</sup>/<sub>-</sub> icon for instructions on entering the heading, field name, field type, and options for your form. Once finished entering your fields, click *Submit*.

| Form Manager v                                                                                                    | Help - Microsoft Internet Explorer                                                                                                    | Current Laye | for additional instructions o |
|----------------------------------------------------------------------------------------------------|----------------------------------------------------------------------------------------------------|--------------|-------------------------------|
| Field Name         -5           -5         -5           -5         -5           -5         -5           -5         -5           -5         -5           -5         -5           -5         -5           -5         -5           -5         -5           -5         -5           -5         -5           -5         -5           -5         -5           -5         -5           -5         -5           -5         -5           -5         -5           -5         -5           -5         -5           -5         -5           -5         -5           -5         -5           -5         -5           -5         -5           -5         -5           -5         -5           -5         -5           -5         -5           -5         -5           -5         -5           -5         -5           -5         -5           -5         -5           -5 | Form Manager:<br>This is an online tool for developing forms. You<br>can customize the forms to your requirement<br>using this tool. You will have 3 columns, where<br>you need to give your inputs to develop your<br>form. The inputs you need to give are<br>• Field Name<br>• Field type<br>• No of options (Required only for Pull down,<br>Radio Button and Check box)<br>Field Name:<br>In this column you need to enter the name of<br>the fields you want in the form. For ex: Name,<br>Address, Organization Etc. The maximum number<br>of characters you can give for field name is 30<br>characters. You will not be allowed to enter<br>more than 30 characters. | Change Layor | customizing<br>your form.     |

Form Manager – Customizable Form Help

| Field Name   | Field Type   | No of<br>Options |
|--------------|--------------|------------------|
| Name         | Text Field 💌 | 1                |
| Company Name | Text Field   | 1                |
| Address      | Text Field   | 1                |
| Country      | Text Field 💌 | 1                |
| Phone Number | Text Field   | 1                |
| Email        | Text Field   | 1                |
| Comment      | Text area 💌  | 1                |

4. Below is an example of field entries for a customized form.

Form Manager – Customized Form Fields

5. Your Web page will display a form with your customized fields.

|              | Site Evaluation |  |
|--------------|-----------------|--|
| Name         | 29/1            |  |
| Company Name | <u></u>         |  |
| Address      |                 |  |
| Country      |                 |  |
| Phone Number |                 |  |
| Email        |                 |  |
| Comment      |                 |  |
|              | ,               |  |

# **MODULE 5 – Change Font**

#### **Overview**

This module shows how to change the fonts for your Web site's title, subtitle or slogan, and the text setting for your site content.

## **Changing Fonts**

1. From the Site Manager, click Change Font.

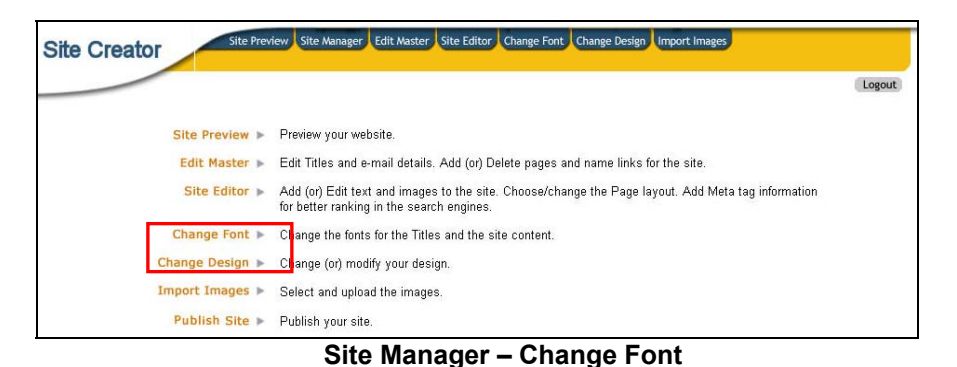

2. The *Change Font* screen appears. You will see a menu of different text styles for your company name or site title, company slogan or subtitle, and the text for your Web pages. Choose the fonts by clicking on the drop-down menu and selecting the styles you prefer.

| Change Font v                 | pelp<br>?                                                                                                    |                                                                      |
|-------------------------------|----------------------------------------------------------------------------------------------------|----------------------------------------------------------------------|
| <u>Choose your Text Style</u> | Choose the font for Your Company Name<br>(or) Main Title for your site<br>Choose the font for SubTitle/Company Slogan<br>Choose the font for Your Text<br>Submit | Click on the<br>drop-down<br>menu and<br>select your<br>font styles. |
| Company Name                  | New German News                                                                                                    |                                                                      |
| Style 1                       | four Company Name                                                                                                    |                                                                      |
| Style 2                       | YOUR COMPANY NAME                                                                                                    |                                                                      |
| Style 3                       | your company name                                                                                                    |                                                                      |
| Style 4                       | Your Company Name                                                                                                    |                                                                      |
| Style 5                       | Your Company Name                                                                                                    |                                                                      |

Change Font – Select Text Styles

# **MODULE 6 – Change Design**

#### **Overview**

Site Creator offers over thirty-five different design templates for your Web site. Within this module, you will be able to change or modify your site design.

## Change or Modify Design

1. From the *Site Manager*, click *Change Design*.

| Site Creator    | iew Site Manager Edit Master Site Editor Change Font Change Design Import Images                                                                |        |
|-----------------|----------------------------------------------------------------------------------------------------|--------|
|                 |                                                                                                    | Logout |
| Site Preview ►  | Preview your website.                                                                                                    |        |
| Edit Master 🕨   | Edit Titles and e-mail details. Add (or) Delete pages and name links for the site.                                                              |        |
| Site Editor 🕨   | Add (or) Edit text and images to the site. Choose/change the Page layout. Add Meta tag information<br>for better ranking in the search engines. |        |
| Change Font     | Change the fonts for the Titles and the site content.                                                                                           |        |
| Change Design 🕨 | Change (or) modify your design.                                                                                                    |        |
| Import Images 🕨 | Select and upload the images.                                                                                                    |        |
| Publish Site 🕨  | Publish your site.                                                                                                    |        |
|                 | Site Manager – Change Design                                                                                                    |        |

2. You will see a design gallery of templates available. To select your design, click on the thumbnail to see an enlarged version.

Please Note: If the design template contains vertical navigations, you are able to build up to ten Web pages. If your design template contains horizontal navigations, you are able to build up to five Web pages.

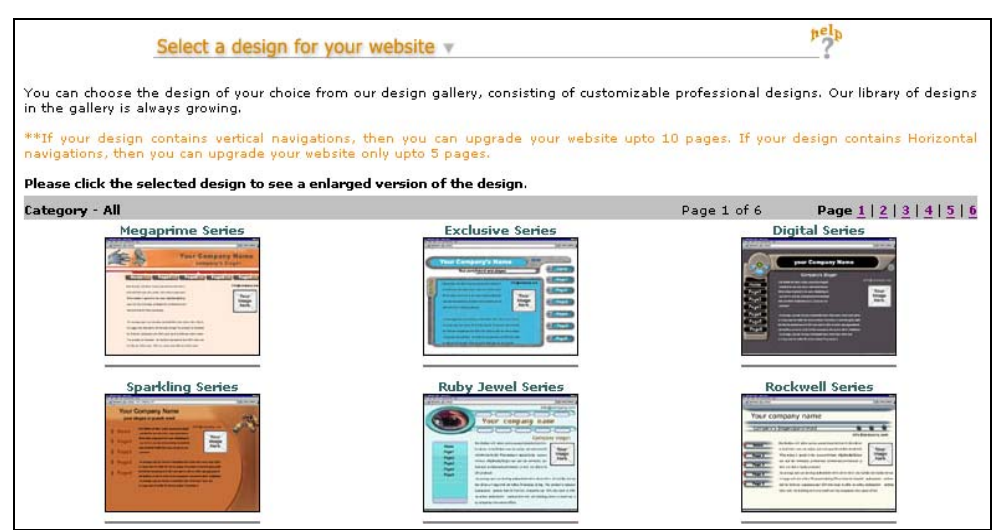

**Change Design - Design Templates** 

3. You can modify the color and image within the design template. To select your color and image, click on the drop-down menu for *Select Color* and *Select Image*.

| Choose a Color & Imag                                                                                                    | ge 🔻                                                                                                    | Select your design color and image.       |
|----------------------------------------------------------------------------------------------------|----------------------------------------------------------------------------------------------------|-------------------------------------------|
| Color and Image options are given in the<br>background color and the image from the<br>you can proceed to the next step.<br>Select Color | e pull down menu for you to enhance the ae<br>e choice listed in the full down menu.Once<br>or Orange select Image Construction                                                                                                    | you are satisfied with the overall design |
| Home     Page 1     Page 2     Page 4                                                                                                    | Bendlar will allow norise assessments of the bords of the bords o | In pany.com                               |

Design Template – Choose Color and Image

4. After selecting your color and image, click Next.

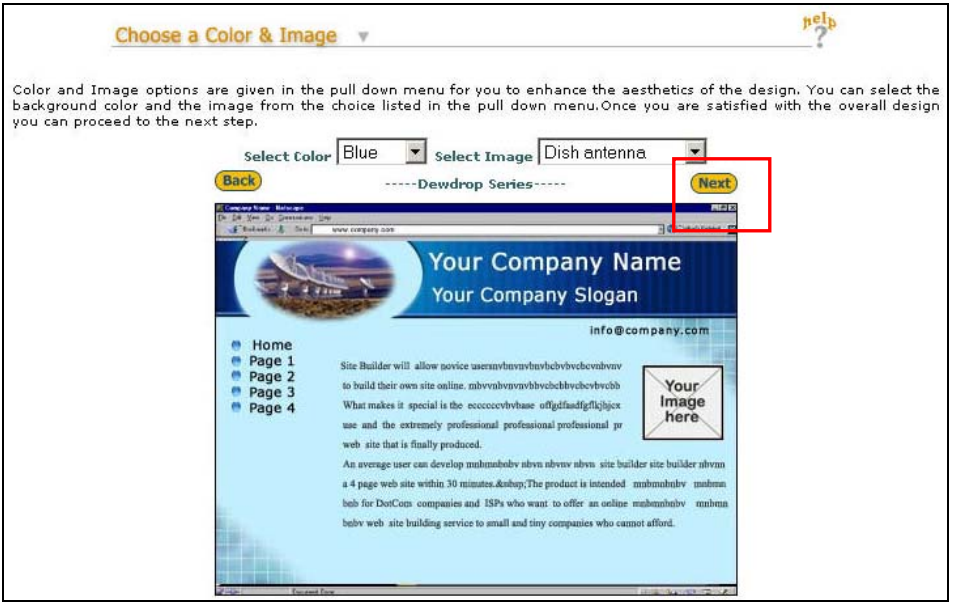

Design Template – Modified Color and Image

5. To apply the new design to your site, click *Accept Design*.

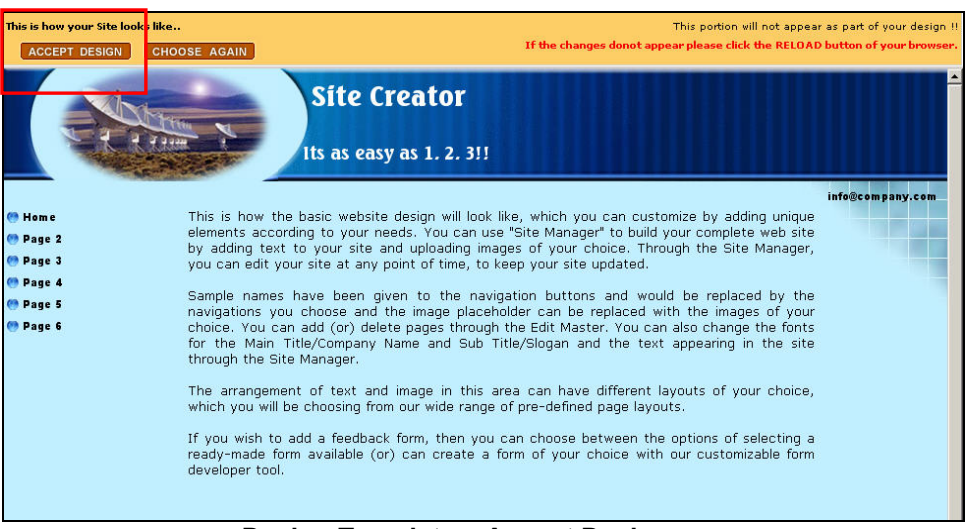

Design Template – Accept Design

6. From the *Site Manager*, click *Site Preview* to see your new design.

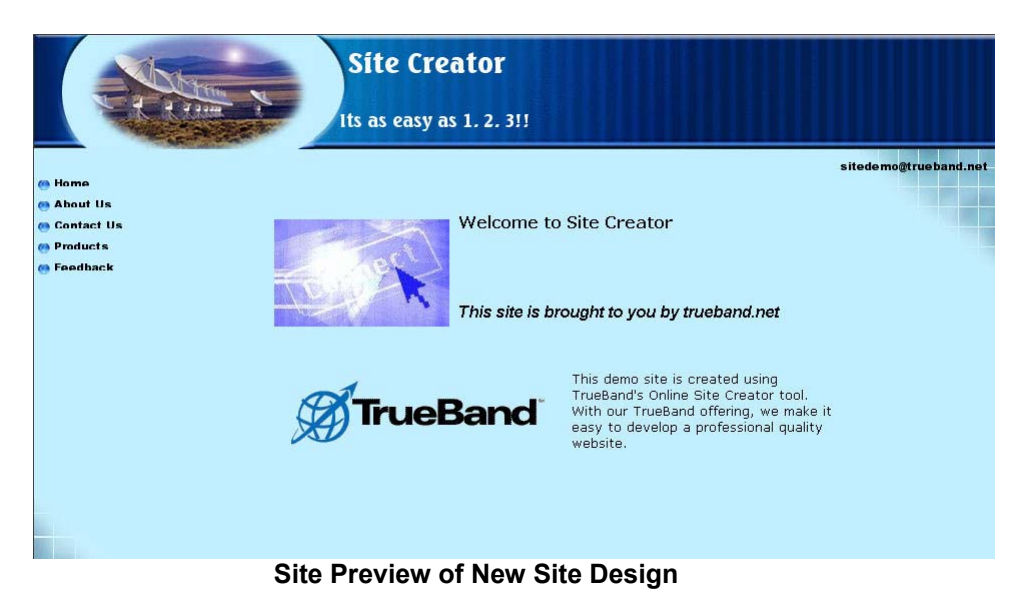

# **MODULE 7 – Import Images**

#### **Overview**

Site Creator allows you to incorporate static or animated GIF and JPEG image formats to your site. For optimal viewing, keep the image file size less than 1 MB and a minimum resolution of 72 dpi (dot per inch). Many graphics editing software such as PhotoShop or Paint Shop allow you to customize image size and resolution settings. Reducing the physical size of the image allows the image to load faster.

Module 7 shows how the Import Images tool is used to import and delete image files.

#### **Importing Image Files**

1. From the Site Manager, click *Import Images*.

| Site Creator  | review Site Manager Edit Master Site Editor Change Font Change Design Import Images                                                             |       |
|---------------|----------------------------------------------------------------------------------------------------|-------|
|               | 0                                                                                                    | ogout |
| Site Preview  | Preview your website.                                                                                                    |       |
| Edit Master   | Edit Titles and e-mail details. Add (or) Delete pages and name links for the site.                                                              |       |
| Site Editor   | Add (or) Edit text and images to the site. Choose/change the Page layout. Add Meta tag information<br>for better ranking in the search engines. |       |
| Change Font   | Change the fonts for the Titles and the site content.                                                                                           |       |
| Change Design | Change (or) modify your design.                                                                                                    |       |
| Import Images | Select and upload the images.                                                                                                    |       |
| Publish Site  | Publish your site.                                                                                                    |       |

Site Manager – Import Images

2. The *Import Images* screen appears. Click *Browse* to locate the image file to be imported from your computer.

| Connect-blue<br>DTV-Logo.gi<br>DIRECWAY.(<br>TBstkd.gif<br>TrueBand-Ph<br>TrueBand-Ex | nages<br>t<br>f<br>gif<br>noneNumber.jpg<br>çpandYourReach. | .jpg 💌      | Delete Image      | e     |
|---------------------------------------------------------------------------------------|-------------------------------------------------------------|-------------|-------------------|-------|
| Import Ima                                                                            | ages of your chi                                            | oice from s | your compu<br>wse | ter : |
|                                                                                       | Upload Image                                                | e Go E      | Back              |       |

Import Images

3. Select the image file to be imported.

| nport Image  | es v                         |                          |        |
|--------------|------------------------------|--------------------------|--------|
|              |                              |                          |        |
|              | Available images             |                          | -      |
| oose lile    |                              |                          | ?      |
| Look in:     | 🔄 Graphics                   | 💌 🗧 🖆 🏧 -                |        |
|              | AnimatedGif-Cellphone        | NRTC-7PM5293             |        |
|              | 🕙 AtDomain                   | 🛋 Online                 |        |
| History      | 🖉 At-small                   | 🕙 RuralAmerica           |        |
| 7-/1         | Connect                      | SiteCreator-CoverPage    |        |
|              | Connect-blue                 | SuperHighway             |        |
| Desktop      | DIRECWAY                     | 🕙 TBstkd                 |        |
|              | DotCom                       | TrueBand-ExpandYourReach |        |
|              | DTV-Logo                     | 🕙 TrueBandLogo           |        |
| dy Documents | SlobalConnection             | TrueBand-PhoneNumber     |        |
|              | MonitorKeyboard              |                          |        |
|              | MonitorKeyboard2             |                          |        |
| My Computer  |                              |                          |        |
| <b>S</b>     | 1                            |                          |        |
|              | File name:                   | -                        | Open   |
| ly Network P |                              |                          | - ·    |
|              | Files of type: All Files (*. | ×)                       | Cancel |

Select Image File

4. The path to the image file will be displayed. Click *Upload Image*. Once uploaded, your image file will be listed within *Available Images*.

| 1 |                                                                                                    |
|---|----------------------------------------------------------------------------------------------------|
|   | Available images                                                                                                    |
|   | Connect-blue.jpg<br>DTV-Logo.gif<br>DIRECWAY.gif<br>TBstkd.gif<br>TrueBand-PhoneNumber.jpg<br>TrueBand-ExpandYourReach.jpg < |
|   | Import Images of your choice from your computer :                                                                            |
|   | H:\Training2003\Trueba Browse                                                                                                |
|   | Upload Image Go Back                                                                                                    |

Upload Image

## **Deleting Image Files**

1. From the *Import Images* screen, select the image file and click *Delete Image*.

| Available images                                  |
|---------------------------------------------------|
| TrueBand-PhoneNumber.jpg                          |
| GlobalConnection.gif Delete Image                 |
| NRTC-7PMS293.gif                                  |
| MonitorKeyboard.gif                               |
| Import Images of your choice from your computer : |
|                                                   |
| Browse                                            |
| Lipioad image Go Back                             |
|                                                   |

Import Images – Delete Image

2. A confirmation screen appears. Click *Delete Image*.

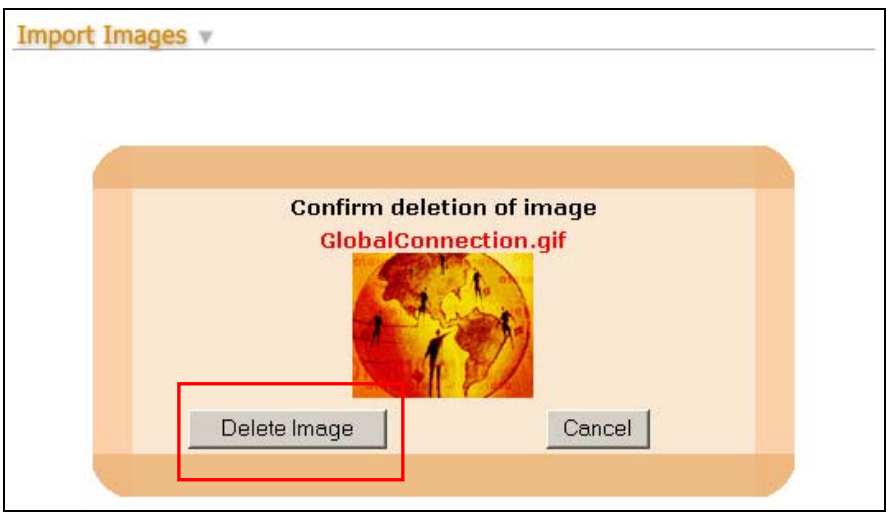

Import Images – Confirm Deletion of Image

# **MODULE 8 – Publish Site**

#### **Overview**

Module 8 shows the procedure for publishing your site to the World Wide Web.

## **Publishing Your Site**

1. From the Site Manager, click *Publish Site*.

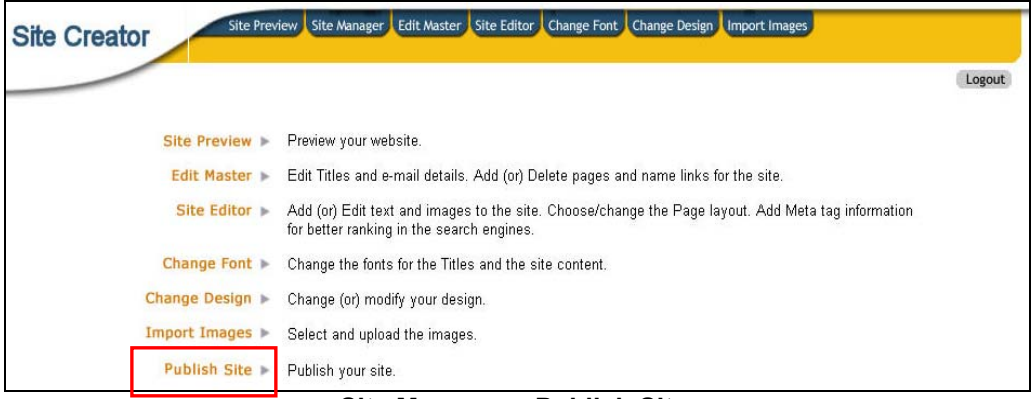

Site Manager – Publish Site

2. You will need to verify your password. Enter your password in the text box and click *Verify*. Please Note: Publishing your site overwrites any previous Web content.

| Site Creator Site Preview Site Manager Edit Master Site Editor Change Font Change Design Import Images                                               |        |
|----------------------------------------------------------------------------------------------------|--------|
|                                                                                                    | Logout |
| Template Demo, to publish your site please verify your password:<br>Verify<br>WARNING: Publishing this site will overwrite any previous web content! |        |
|                                                                                                    |        |

Publish Site - Verify Site Password

3. Once published, you can view your site by clicking on the URL. Please Note: The URL shown below is an example. You will have a different URL based on your account set up with your Internet Service Provider.

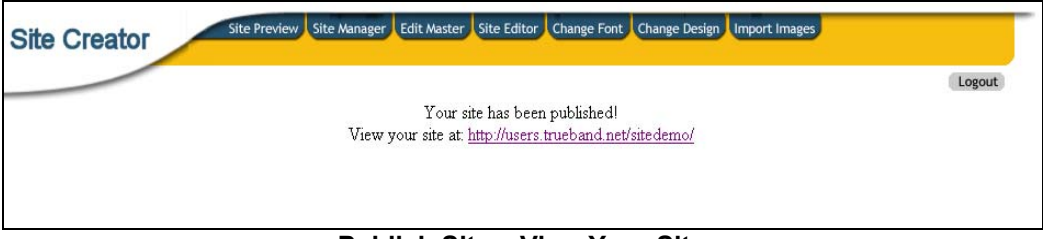

Publish Site – View Your Site

#### **Overview**

Site Creator makes it possible to create your Web site without any programming. However, to format some page elements, you need to insert HTML code. This module provides some basic HTML code samples for formatting your content.

#### **HTML Code Samples**

#### Line Break

To break a line of text, insert the **<br>>** where you want a break. See the example below:

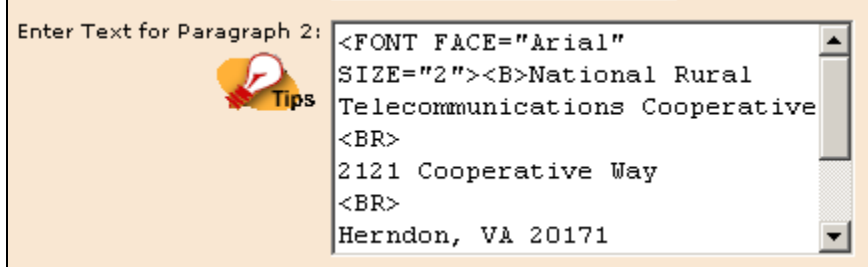

HTML Code for Line Break

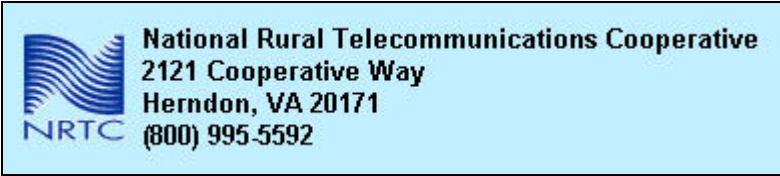

Line Breaks on a Web Page

## Formatting Fonts

To bold your text, insert the following code: **<b>the text to appear bold goes here</b>** 

To have text appear as italics, use: <i>the text to appear italic</i>

To change font face, use: <font face="arial">the text to display in arial font</font>

See the examples below:

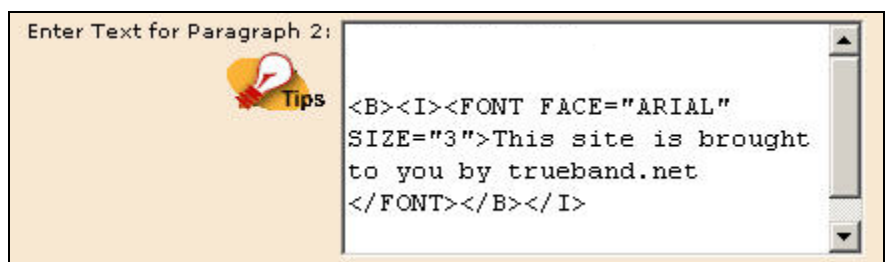

HTML Code – Bold, Italic, Font Face

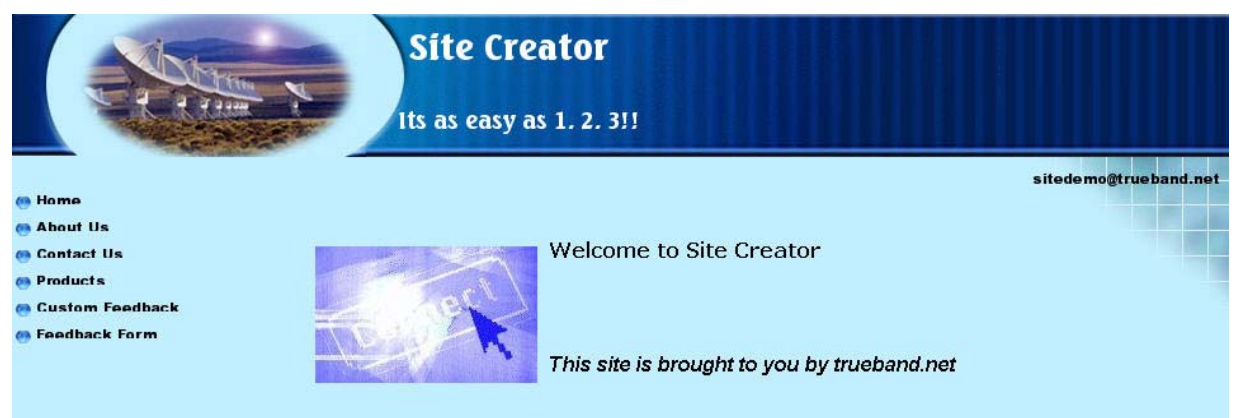

Formatting Text on Web Page

## Hyperlinks

You can add links to other Web pages. To provide a hyperlink on your page, use the **a** tag:

<a href="http://www.websitename.com/">The text that will be linked in the Web page.</a>

See the examples below:

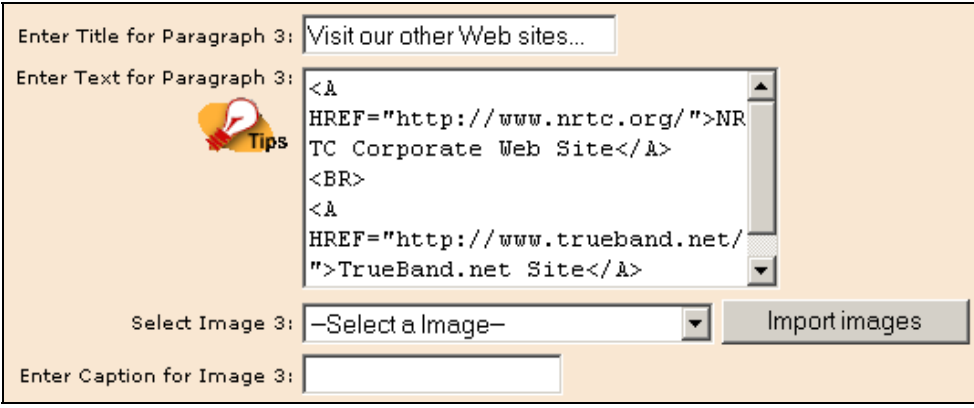

**HTML Code for Hyperlinks** 

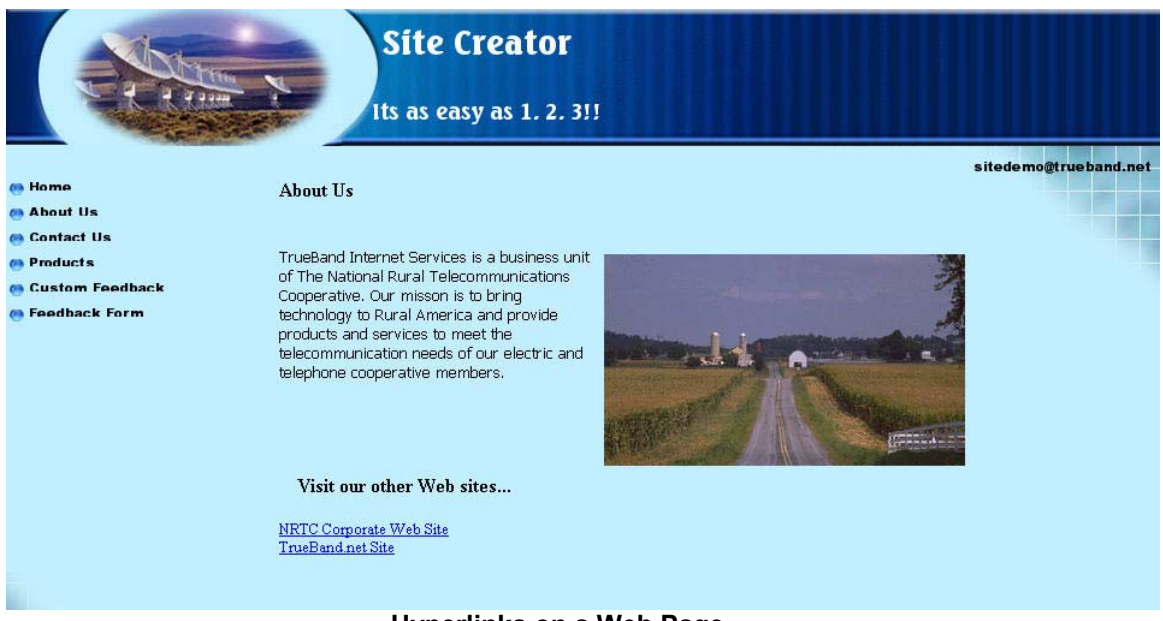

Hyperlinks on a Web Page